## МІНІСТЕРСТВО ОСВІТИ І НАУКИ, МОЛОДІ ТА СПОРТУ УКРАЇНИ

## Тернопільський національний педагогічний університет імені Володимира Гнатюка

## Практична робота з інформатики на тему :

Виконала: студентка V курсу фізико-математичного факультету групи Ф - 51 Щерба Валентина Сергіївна

Тернопіль - 2013

## Практична робота.

# *Тема:* Фільтрування даних і обчислення підсумкових характеристик

**Мета:** Навчитися застосовувати розширений фільтр і обчислювати підсумкові характеристики в таблицях.

Обладнання: ПК, індивідуальні картки із завданнями, таблиці.

### Хід уроку.

### I. Організація уроку.

(Привітання класом. Відмітити хто відсутній)

#### II. Завдання до практичної роботи.

Задача1. Є таблиця з оцінками студентів з деякого предмета. Створити:

а) таблицю з даними про студентів, в кого оцінка задовольняє подвійну нерівність 5<b<10 (тобто 6, 7, 8, 9);

б) таблицю з даними про студентів, в кого оцінка менша, ніж 5, або більша, ніж 10.

<u>Задача 2.</u> У спортивній секції чи у гуртку займаються 8 учнів з трьох класів: 10А, 10Б, 10В. На змаганнях вони отримали певну кількість балів. З'ясувати:

а) учні якого класу одержали найбільшу кількість балів;

б) в учнів якого класу найкращий середньоарифметичний показник.

### Хід роботи

1. Запустіть програму MS Excel і створіть нову книжку.

2. Створіть таблицю з оцінками студентів, як показано на рисунку. Оцінки подано у стовпці з назвою b.

|    | A      | В                                           | С                                                                                                    | D                                         | E             | F                | G                                                                                                    | Н        |  |  |  |
|----|--------|---------------------------------------------|----------------------------------------------------------------------------------------------------|-------------------------------------------|---------------|------------------|----------------------------------------------------------------------------------------------------|----------|--|--|--|
| 1  | a      | b                                           |                                                                                                    | b                                         | b             |                  | b                                                                                                    |          |  |  |  |
| 2  | Оля    | 7                                           | S. (****) (1.2.)                                                                                                    | >5                                        | <10           |                  | <5                                                                                                    |          |  |  |  |
| 3  | Леся   | 11                                          | d Dorma Line                                                                                                    |                                           |               | and and and area | >10                                                                                                    |          |  |  |  |
| 4  | lpa    | 8                                           |                                                                                                    |                                           |               |                  |                                                                                                    |          |  |  |  |
| 5  | Орест  | 9                                           | P-Market                                                                                                    | No. AND STORE                             |               |                  | DRUGGION APOLITICO -                                                                                            | rth.     |  |  |  |
| 6  | Юрко   | 8                                           | P031                                                                                                    | Розширтении фільтр                        |               |                  |                                                                                                    |          |  |  |  |
| 7  | Данило | 12                                          | Обр                                                                                                    | Обробка                                   |               |                  |                                                                                                    |          |  |  |  |
| 8  | Петро  | 4                                           | C                                                                                                    | С фільтрувати список на місці             |               |                  |                                                                                                    |          |  |  |  |
| 9  |        | Скопіювати результат до іншого розташування |                                                                                                    |                                           |               |                  |                                                                                                    |          |  |  |  |
| 10 | a      | b                                           | Summing III International Journal of Control of Control |                                           |               |                  |                                                                                                    |          |  |  |  |
| 11 | Оля    | 7                                           | <u>В</u> ихі,                                                                                                    | дний діапаз                               | он:           | \$A\$1:\$B\$8    | ₹.                                                                                                    |          |  |  |  |
| 12 | Ipa    | 8                                           | 01                                                                                                    |                                           |               | Itchi.tcho       | =1                                                                                                    | N.       |  |  |  |
| 13 | Орест  | 9                                           | <u>A</u> ian                                                                                                    | Діапазон умов:                            |               | ]\$G\$1:\$G\$3   | in the second second second second second second second second second second second second second second second |          |  |  |  |
| 14 | Юрко   | 8                                           | Діап                                                                                                    | азон для ре                               | зультату:     | \$A\$17:\$B\$22  | <b>⊐</b> k.                                                                                                    |          |  |  |  |
| 15 |        | a constant of the                           |                                                                                                    |                                           |               | <b>这种资源</b> 的    | e desette a la                                                                                                  |          |  |  |  |
| 16 |        | a fan de fat an geb                         | 1                                                                                                    | <ol> <li>Лише унікальні записи</li> </ol> |               |                  |                                                                                                    |          |  |  |  |
| 17 | а      | b                                           |                                                                                                    |                                           |               |                  |                                                                                                    | 1        |  |  |  |
| 18 | Леся   | 11                                          |                                                                                                    |                                           |               | OK               | Скасувати                                                                                                    |          |  |  |  |
| 19 | Данило | 12                                          |                                                                                                    |                                           | 110           |                  | 1 1                                                                                                    | للس      |  |  |  |
| 20 | Петро  | 4                                           |                                                                                                    |                                           | a sugar       | San San San      | anite rated                                                                                                    |          |  |  |  |
| 21 | 1.73   | and a star                                  | 2.2.2                                                                                                    | al main in                                | Second Second |                  |                                                                                                    | hu na hu |  |  |  |

3. Для математичної нерівності 5<b<10 створити розширений фільтр (він введений з клавіатури у діапазон D1:E2 на рисунку).

4. Для сукупності нерівностей b<5 або b>10 створити розширений фільтр (він є в діапазоні G1:G3).

5. До вибраної таблиці застосувати команди Дані => Фільтр... => Розширений фільтр.

6. У вікні розширеного фільтра увімкнути опцію Скопіювати результат до іншого розташування.

7. Переконатися, що вихідний діапазон автоматично заповнений правильно.

8. Заповнити діапазон умов. Для цього треба клацнути на значку вибору діапазону, вибрати мишею діапазон з розширеним фільтром і закрити віконце введення діапазона (інший спосіб: клацнути у полі «Діапазон умов» і вибрати мишею діапазон з розширеним фільтром).

9. Заповнити діапазон для результату. Для цього треба клацнути на значку вибору діапазону і вибрати мишею порожній діапазон, наприклад, A10:B16 — ця адреса автоматично буде занесена у відповідне поле як \$A\$10:\$B\$16 (або застосувати інший спосіб).

10. Натиснути ОК — отримаємо перший результат.

11. Щоб розв'язати задачу 2, потрібно створити вихідну таблицю, як показано на рисунку.

| 1 2 3 | 6.1 | A                    | В                                     | C                  | D    | E                           | F                                                                                                    | G          | H H                           | $1 \sim 1$                                                                                                    |
|-------|-----|----------------------|---------------------------------------|--------------------|------|-----------------------------|----------------------------------------------------------------------------------------------------|------------|-------------------------------|----------------------------------------------------------------------------------------------------|
|       | 1   | Змагання             |                                       | Вихідна таблиця    |      |                             | Змагання                                                                                                    |            | Погруповані рядки             |                                                                                                    |
|       | 2   | Номер                | Прізвище                              | Клас               | Бали |                             | Номер                                                                                                    | Прізвище   | Клас                          | Бали                                                                                                    |
|       | 3   | 1                    | Учень1                                | 10A                | 45   |                             | 1                                                                                                    | Учень1     | 10A                           | 45                                                                                                    |
| 1997  | 4   | 2                    | Учень2                                | 105                | 44   |                             | 4                                                                                                    | Учень4     | 10A                           | 46                                                                                                    |
|       | 5   | 3                    | УченьЗ                                | 10B                | 43   |                             | 8                                                                                                    | Учень8     | 10A                           | 47                                                                                                    |
| 영영    | 6   | 4                    | Учень4                                | 10A                | 46   |                             | 2                                                                                                    | Учень2     | 105                           | 44                                                                                                    |
|       | 7   | 5                    | Учень5                                | 105                | 48   |                             | 5                                                                                                    | Учень5     | 105                           | 48                                                                                                    |
|       | 8   | 6                    | Учень6                                | 105                | 42   |                             | 6                                                                                                    | Ученьб     | 105                           | 42                                                                                                    |
|       | 9   | 7                    | Учень7                                | 108                | 49   |                             | 3                                                                                                    | УченьЗ     | 108                           | 43                                                                                                    |
|       | 10  | 8                    | Учень8                                | 10A                | 47   |                             | 7                                                                                                    | Учень7     | 10B                           | 49                                                                                                    |
|       | 11  |                      |                                       |                    |      | Illoout                     | which                                                                                                    | -          |                               | xI                                                                                                    |
|       | 12  |                      |                                       |                    |      | in provisio                 |                                                                                                    |            |                               |                                                                                                    |
|       | 13  | Змагання             |                                       | Погруповані рядки  |      | При ко                      | о <u>ж</u> ній зміні в:                                                                                         |            |                               |                                                                                                    |
|       | 14  | Номер                | Прізвище                              | Клас               | Бали | Клас                        |                                                                                                    |            | •                             | and the second                                                                                                    |
| [ ·   | 15  | all all all          | Учень1                                | 10A                | 45   |                             |                                                                                                    | 這是中國自由     | And the second                | and the second                                                                                                    |
| 100   | 16  | 4                    | Учень4                                | 10A                | 46   | Викор                       | истовувати ф                                                                                                    | ункцю:     |                               |                                                                                                    |
| 140   | 17  | 8                    | Учень8                                | 10A                | 47   | Сума                        | T. C. Statistics of the sector                                                                                  |            | *                             | and the second second s |
| -     | 18  |                      |                                       | 10А Підсумок       | 138  | Додат                       | и підсумки до                                                                                                   |            |                               |                                                                                                    |
| [·]   | 19  | 2 Учень2<br>5 Учень5 |                                       | 106                | 44   | Прізвище<br>Клас            |                                                                                                    |            |                               | MI-CAR                                                                                                    |
|       | 20  |                      |                                       | 106                | 48   |                             |                                                                                                    |            |                               |                                                                                                    |
| · 21  |     | 6                    | Ученьб                                | 106                | 42   | 1 DE                        | ли                                                                                                    |            |                               |                                                                                                    |
| -     | 22  |                      | Aleris State                          | 106 Підсумок       | 134  |                             | A STATISTICS                                                                                                    |            | August State                  |                                                                                                    |
| Γ.    | 23  | 3                    | УченьЗ                                | 108                | 43   | IV <u>3</u> a               | чінити поточн                                                                                                   | і підсумки |                               |                                                                                                    |
|       | 24  | 7                    | Учень7                                | 10B                | 49   | Кінець сторінки між групами |                                                                                                    |            | 979 - 17 - 17<br>14 - 17 - 17 |                                                                                                    |
|       | 25  | Section I from       |                                       | 10В Підсумок       | 92   | IT nu                       | сумки під дан                                                                                                   | ими        |                               |                                                                                                    |
|       | 26  |                      | and the second second                 | Загальний підсумок | 364  | - Contraction               |                                                                                                    | or         | 1                             | CHARGER                                                                                                    |
|       | 27  |                      |                                       |                    |      | Прис                        | рати все                                                                                                    | UK         |                               | ати                                                                                                    |
| 영감석   | 20  |                      | · · · · · · · · · · · · · · · · · · · |                    | 1    | Contraction of the          | a per de través de la companya de la companya de la companya de la companya de la companya de la companya de la |            | Contraction of the            |                                                                                                    |

12. Зробити праворуч копію цієї таблиці і погрупувати рядки.

З умови задачі випливає, що рядки можна погрупувати за ознакою належності учнів до одного класу. Тому у копії вибрати рядки з даними (без заголовків) і виконати команду Дані => Сортувати за стовпцем Н (чи Клас) за зростанням. Отримаємо таблицю з погрупованими рядками (див. рис., копія таблиці). Цю таблицю скопіювати під вихідну таблицю.

13. Виокремити дані разом із заголовками стовпців і виконати команду Дані => Підсумки... Заповнити діалогове вікно Проміжні підсумки, як зображено на рисунку, і виконати команду ОК.

14. На місці вибраної таблиці отримаємо результат (на рисунку він ліворуч від діалогового вікна). Тепер легко з'ясувати, що учні 10А отримали найбільше балів.

15. Щоб визначити, в учнів якого класу найкращий середньоарифметичний показник, потрібно до вибраної таблиці застосувати команди Дані => Підсумки... і вибрати з меню операцію підсумовування Середнє.

Якщо клацнути на значках «-» ліворуч від підсумкової таблиці, то можна згорнути рівні, і таблиця набуде компактного вигляду (відображатимуться лише рядки з проміжними підсумками). Щоб розгорнути рівні, потрібно клацнути на значках «+».

Домашня робота: підготуватись до контрольної роботи по Excel.